## BISON FILE & SERVE QUICK GUIDE FOR TRANSMITTING DOCUMENTS TO OHA

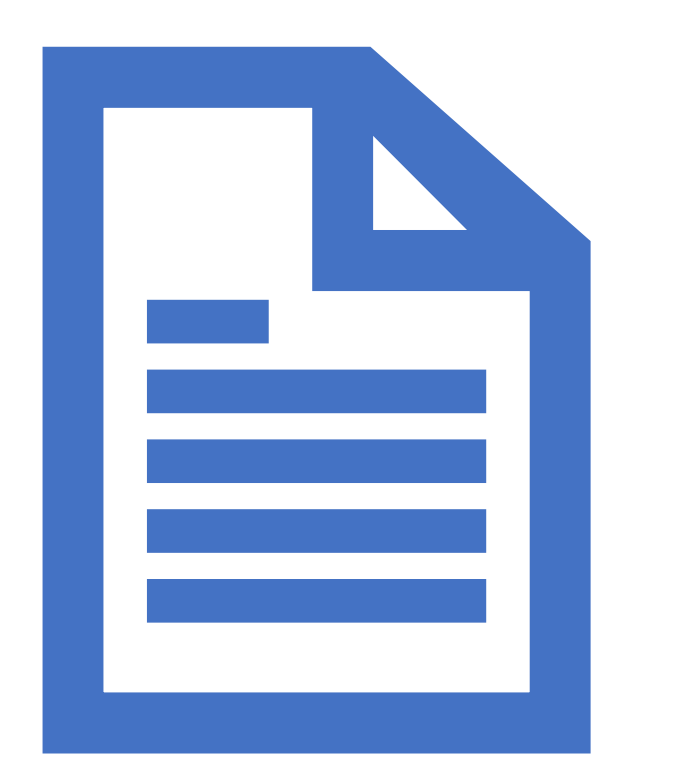

This Quick Guide outlines how <u>DOI bureau and office</u> <u>personnel</u> can transmit case-initiating documents to the Office of Hearings and Appeals via Bison File & Serve.

For in depth information on using Bison File and Serve, please review the <u>DOI User Guide</u>.

Please consult the <u>Standing Orders on</u>

**Electronic Transmission** for additional guidance.

March 2025

DOI's Office of Hearings and Appeals (OHA) has deployed **Bison File & Serve (BFS)**, an online eFiling system for case adjudication, of five OHA units:

Departmental Cases Hearings Division (DCHD) Office of the Director (DIR) Interior Board of Indian Appeals (IBIA) Interior Board of Land Appeals (IBLA) White Earth Reservation Land Settlement Act Hearings Division (WELSA)

Please visit <u>https://www.doi.gov/oha/bfs</u> for information on BFS registration and login.

#### All users must register to access the system.

Please consult the <u>User Guides</u> before contacting the <u>Helpdesk</u>. OHA personnel cannot assist in BFS user issues; all technical questions or concerns must be directed to the <u>Helpdesk</u>.

## DOI bureaus and offices are required to use BFS to file or participate in cases before OHA.

For new cases, if a DOI bureau or office receives case-initiating documents, either by regulation or by mistake, that should be filed with OHA, the documents should be transmitted to the proper OHA unit promptly upon receipt.

The following slides explain how DOI bureaus and offices should transmit case-initiating documents to OHA using BFS.

## First, log in to BFS and click on + New Case on the eFiler home screen

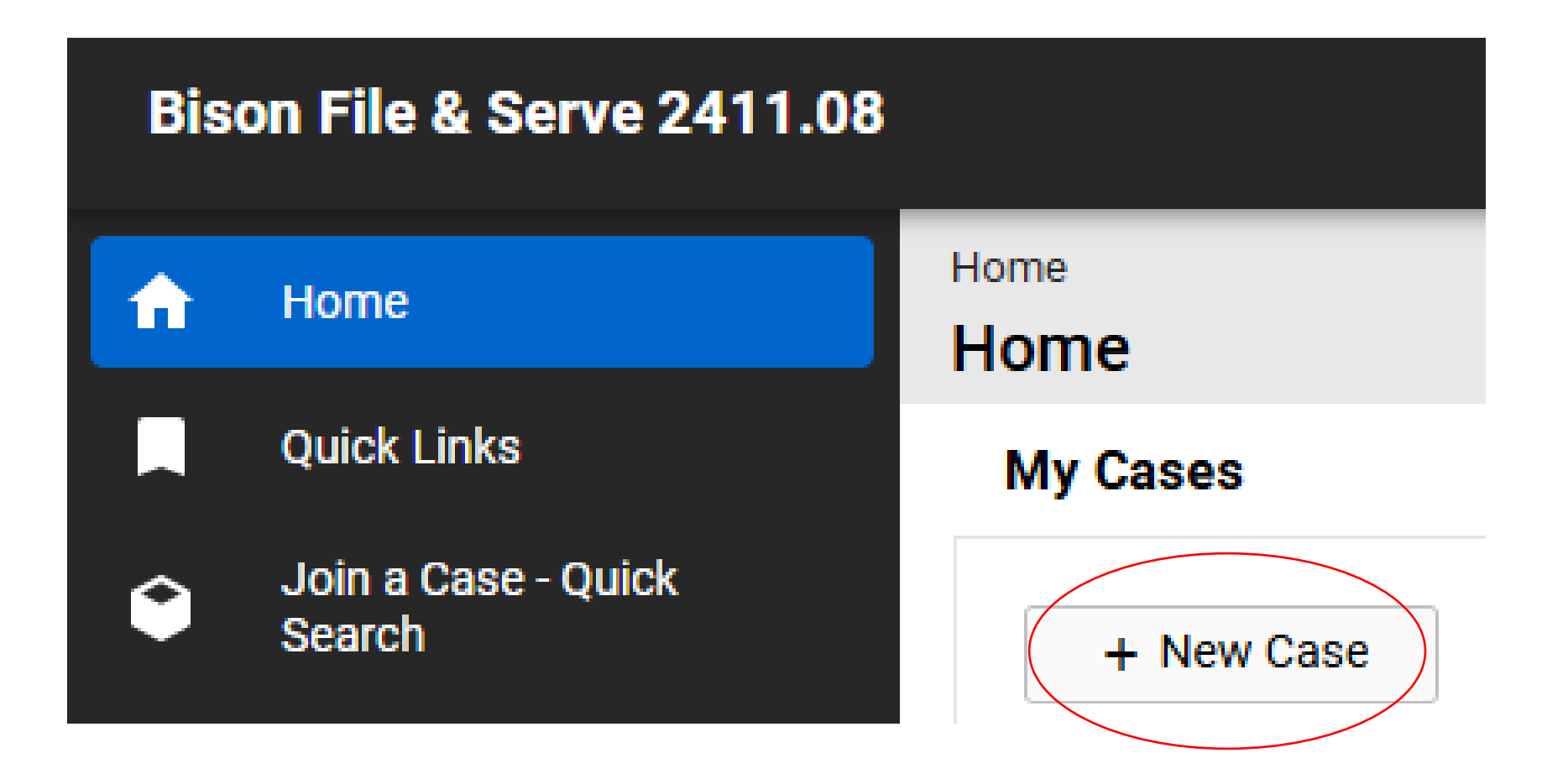

## Step 1: Click the Acknowledgement checkbox and click "Save."

| Bis | on File & Serve 2411.08       | Bison File & Serve 2411.08                                                                                                    |                                                                                          |  |  |  |
|-----|-------------------------------|----------------------------------------------------------------------------------------------------|------------------------------------------------------------------------------------------|--|--|--|
| A   | Home                          | Home / New Case                                                                                                    |                                                                                          |  |  |  |
|     | Quick Links                   |                                                                                                    |                                                                                          |  |  |  |
| ۲   | Join a Case - Quick<br>Search | Step 1                                                                                                    |                                                                                          |  |  |  |
|     |                               | <ul> <li>Filers may submit documents electronically to the Office of Hearings and Appeals (OHA) through Bison File &amp; Serve as authorized by the OHA Standing Orders on Electronic</li> <li>Transmission available on the OHA website. Electronic filing of a document does not relieve the filer of the obligation to serve that document on interested parties to a case that have not consented to electronic service through the Bison File &amp; Serve system. Please ensure that any notices of appeal uploaded into this system are filed or served, as applicable, with the office of the official that issued the decision being appealed.</li> <li>OHA uses Bison File &amp; Serve to receive official filings electronically in lieu of paper filings. Sending a document directly to an OHA unit via e-mail, rather than through Bison File &amp; Serve, does not constitute electronic filing unless otherwise specified by that unit.</li> <li>Documents filed electronically must be transmitted by 11:59 pm Eastern Time (DIR, IBLA, IBIA), by 11:59 pm Central Time (WELSA), or by 11:59 pm Mountain Time (DCHD) on the day the document is required to be filed with the applicable OHA unit to be considered timely filed.</li> <li>At all times, any person filing electronically assumes the risk of all errors not solely attributable to a malfunction of Bison File &amp; Serve that may result in the inability to complete an electronic transmission. If the filer experiences problems with Bison File &amp; Serve, please contact the system administrator at BFSHelpdesk@oha.doi.gov. The filer should provide supporting evidence of the</li> </ul> |                                                                                          |  |  |  |
|     |                               | Acknowledgement *                                                                                                    | I acknowledge that I have read and understood the above policies and procedures in their |  |  |  |
|     |                               |                                                                                                    | entirety and agree to abide by them.                                                     |  |  |  |
|     |                               | Save                                                                                                    |                                                                                          |  |  |  |

# Step 2: Select the OHA unit where you want to transmit the documents and indicate that you are a DOI employee.

| Step 2: Case Information                            | ^                                                          |  |
|-----------------------------------------------------|------------------------------------------------------------|--|
| Where Do You Want to File the Case? *               |                                                            |  |
| Which Bureau or Office is Relevant to the Case? [?] |                                                            |  |
| Link                                                | Click here for a list of bureau/office acronym definitions |  |
| Are You a Department of the Interior<br>Employee? * | Yes No ← Click "Yes."                                      |  |
| Save to Continue                                    |                                                            |  |

#### **Step 2 continued: Select your role in the case.**

Select the applicable role based on the OHA unit to which you are transmitting the documents:

 DCHD: DOI User (Transmittal Only)

• DIR: Transmittal Only

| Where Do You Want to File the Case? *                                                                                                    | Departmental Cases Hearings Division                                                                                                    | •                                          |                                                                                    |
|----------------------------------------------------------------------------------------------------|----------------------------------------------------------------------------------------------------|--------------------------------------------|------------------------------------------------------------------------------------|
| Which Bureau or Office is Relevant to the Case? [?]                                                                                                    | BLM                                                                                                    | *                                          |                                                                                    |
| Link                                                                                                    | Click here for a list of bureau/office acronym defin                                                                                                    | itions                                     |                                                                                    |
| Are You a Department of the Interior                                                                                                    | ● Yes ○ No                                                                                                    |                                            |                                                                                    |
| Employee? *                                                                                                    |                                                                                                    |                                            |                                                                                    |
| Employee? * For Filer Role, select "Initiating Party" if y                                                                                                    | ou are filing a notice of appeal, request for hearing                                                                                                    | , or application/pe                        | tition for review on behalf of yourself                                            |
| Employee? *<br>For Filer Role, select "Initiating Party" if y<br>another individual or entity. Select "DOI U                                                                                  | ou are filing a notice of appeal, request for hearing<br>Iser (Transmittal Only)" if you are a DOI employee t                                                                                 | , or application/pe<br>transmitting an app | tition for review on behalf of yourself<br>beal, complaint, or request for hearing |
| Employee? *<br>For Filer Role, select "Initiating Party" if y<br>another individual or entity. Select "DOI U<br>DCHD that was originally filed with a bur                                     | ou are filing a notice of appeal, request for hearing<br>Iser (Transmittal Only)" if you are a DOI employee t<br>eau/office by a non-DOI individual or entity.                                | , or application/pe<br>ransmitting an app  | tition for review on behalf of yourself<br>beal, complaint, or request for hearing |
| Employee? *<br>For Filer Role, select "Initiating Party" if y<br>another individual or entity. Select "DOI U<br>DCHD that was originally filed with a bur<br>What Is Your Role in the Case? * | ou are filing a notice of appeal, request for hearing<br>Iser (Transmittal Only)" if you are a DOI employee t<br>eau/office by a non-DOI individual or entity.<br>DOI User (Transmittal Only) | , or application/pe<br>rransmitting an app | tition for review on behalf of yourself o                                          |

| Where Do You Want to File the Case? *               | Office of the Director                     | •                                   |                                          |            |
|-----------------------------------------------------|--------------------------------------------|-------------------------------------|------------------------------------------|------------|
| Which Bureau or Office is Relevant to the Case? [?] | BLM                                        | •                                   |                                          |            |
| Link                                                | Click here for a list of bureau/office acr | onym definitions                    |                                          |            |
| Are You a Department of the Interior<br>Employee? * | ● Yes ◯ No                                 |                                     |                                          |            |
| What Is Your Role in the Case? *                    | Transmittal Only                           | *                                   |                                          |            |
| Select this option if you are either (1) a b        | ureau or IBC representative transmitting   | g an Administrative Report and Re   | ecommendation in a waiver case; (2) a [  | Department |
| of the Treasury representative transmitti           | ng an Administrative Wage Garnishmen       | t Package; or (3) a bureau or offic | ce representative transmitting a request | or appeal  |
| package on behalf of a member of the p              | ublic.                                     |                                     |                                          |            |
| Save to Continue                                    |                                            |                                     |                                          |            |

#### **Step 2 continued: Select your role in the case.**

Save to Continue

 IBIA: DOI
 User (Transmittal or Referral)

 IBLA: DOI User (Appeal Transmittal)

| Where Do You Want to File the Case? *                                                                                                    | Interior Board of Indian Appeals                                                                                                    |  |  |  |
|----------------------------------------------------------------------------------------------------|----------------------------------------------------------------------------------------------------|--|--|--|
| Which Bureau or Office is Relevant to the Case? [?]                                                                                                    | DOI - Bureau of Land Management                                                                                                    |  |  |  |
| Link                                                                                                    | Click here for a list of bureau/office acronym definitions                                                                                                    |  |  |  |
| Are You a Department of the Interior<br>Employee? *                                                                                                    | ● Yes ○ No                                                                                                    |  |  |  |
| What Is Your Role in the Case? *                                                                                                    | DOI User (Transmittal or Referral)                                                                                                    |  |  |  |
| Select DOI User (Transmittal or Referral)                                                                                                    | I) if you are a DOI user, and you are either: (1) forwarding a notice of appeal that you received from a non-DOI par                                                                                                    |  |  |  |
| or (2) referring a matter from the Secretary, OHA Director, or Assistant Secretary-Indian Affairs for a decision under 43 C.F.R. § 4.1(b)(1)(ii).                                                                                                    |                                                                                                    |  |  |  |
| or (2) referring a matter from the Secreta                                                                                                    | tary, OHA Director, or Assistant Secretary-Indian Affairs for a decision under 43 C.F.R. § 4.1(b)(1)(ii).                                                                                                    |  |  |  |
| or (2) referring a matter from the Secreta Save to Continue                                                                                                    | tary, OHA Director, or Assistant Secretary-Indian Affairs for a decision under 43 C.F.R. § 4.1(b)(1)(ii).                                                                                                    |  |  |  |
| or (2) referring a matter from the Secreta Save to Continue                                                                                                    | tary, OHA Director, or Assistant Secretary-Indian Affairs for a decision under 43 C.F.R. § 4.1(b)(1)(ii).                                                                                                    |  |  |  |
| or (2) referring a matter from the Secreta<br>Save to Continue<br>Where Do You Want to File the Case? *                                                                                                    | tary, OHA Director, or Assistant Secretary-Indian Affairs for a decision under 43 C.F.R. § 4.1(b)(1)(ii).                                                                                                    |  |  |  |
| or (2) referring a matter from the Secreta<br>Save to Continue<br>Where Do You Want to File the Case? *<br>Which Bureau or Office is Relevant to<br>the Case? [?]                                                                                                    | tary, OHA Director, or Assistant Secretary-Indian Affairs for a decision under 43 C.F.R. § 4.1(b)(1)(ii).                                                                                                    |  |  |  |
| or (2) referring a matter from the Secreta<br>Save to Continue<br>Where Do You Want to File the Case? *<br>Which Bureau or Office is Relevant to<br>the Case? [?]<br>Link                                                                                                    | tary, OHA Director, or Assistant Secretary-Indian Affairs for a decision under 43 C.F.R. § 4.1(b)(1)(ii).          Interior Board of Land Appeals       •         BLM-California       •         Click here for a list of bureau/office acronym definitions                                                                                                    |  |  |  |
| or (2) referring a matter from the Secreta<br>Save to Continue<br>Where Do You Want to File the Case? *<br>Which Bureau or Office is Relevant to<br>the Case? [?]<br>Link<br>Are You a Department of the Interior<br>Employee? *                                                                                                    | tary, OHA Director, or Assistant Secretary-Indian Affairs for a decision under 43 C.F.R. § 4.1(b)(1)(ii).          Interior Board of Land Appeals       •         BLM-California       •         Click here for a list of bureau/office acronym definitions         • Yes _ No                                                                                                    |  |  |  |
| or (2) referring a matter from the Secreta<br>Save to Continue<br>Where Do You Want to File the Case? *<br>Which Bureau or Office is Relevant to<br>the Case? [?]<br>Link<br>Are You a Department of the Interior<br>Employee? *<br>If you are filing an appeal on behalf of you                                                                             | tary, OHA Director, or Assistant Secretary-Indian Affairs for a decision under 43 C.F.R. § 4.1(b)(1)(ii).          Interior Board of Land Appeals       •         BLM-California       •         Click here for a list of bureau/office acronym definitions         • Yes       No         ourself or someone else, then select Appellant. If you are a DOI employee transmitting an appeal to the Board, the                                                       |  |  |  |
| or (2) referring a matter from the Secreta<br>Save to Continue<br>Where Do You Want to File the Case? *<br>Which Bureau or Office is Relevant to<br>the Case? [?]<br>Link<br>Are You a Department of the Interior<br>Employee? *<br>If you are filing an appeal on behalf of yo<br>select DOI User (Appeal Transmittal).                                     | tary, OHA Director, or Assistant Secretary-Indian Affairs for a decision under 43 C.F.R. § 4.1(b)(1)(ii).          Interior Board of Land Appeals       •         BLM-California       •         Click here for a list of bureau/office acronym definitions       •         • Yes       No         ourself or someone else, then select Appellant. If you are a DOI employee transmitting an appeal to the Board, the                                               |  |  |  |
| or (2) referring a matter from the Secreta<br>Save to Continue<br>Where Do You Want to File the Case? *<br>Which Bureau or Office is Relevant to<br>the Case? [?]<br>Link<br>Are You a Department of the Interior<br>Employee? *<br>If you are filing an appeal on behalf of yo<br>select DOI User (Appeal Transmittal).<br>What Is Your Role in the Case? * | tary, OHA Director, or Assistant Secretary-Indian Affairs for a decision under 43 C.F.R. § 4.1(b)(1)(ii).          Interior Board of Land Appeals       •         BLM-California       •         Click here for a list of bureau/office acronym definitions       •         • Yes       No         ourself or someone else, then select Appellant. If you are a DOI employee transmitting an appeal to the Board, the         DOI User (Appeal Transmittal)       • |  |  |  |

#### Steps 3 and 4 are not required.

DOI bureaus and offices are not required to fill out contact information for parties to the case, or to select other DOI bureaus and offices to receive service of the case initiating documents that are being transmitted to OHA.

| Step 3: Contact Information                                    | Step 3 is not required for transmittals | ^ |
|----------------------------------------------------------------|-----------------------------------------|---|
| - Step 4: Electronic Service on the Department of the Interior | Step 4 is not required for transmittals | ^ |

Proceed to Step 5.

### Step 5: Upload the documents that you want to transmit to OHA.

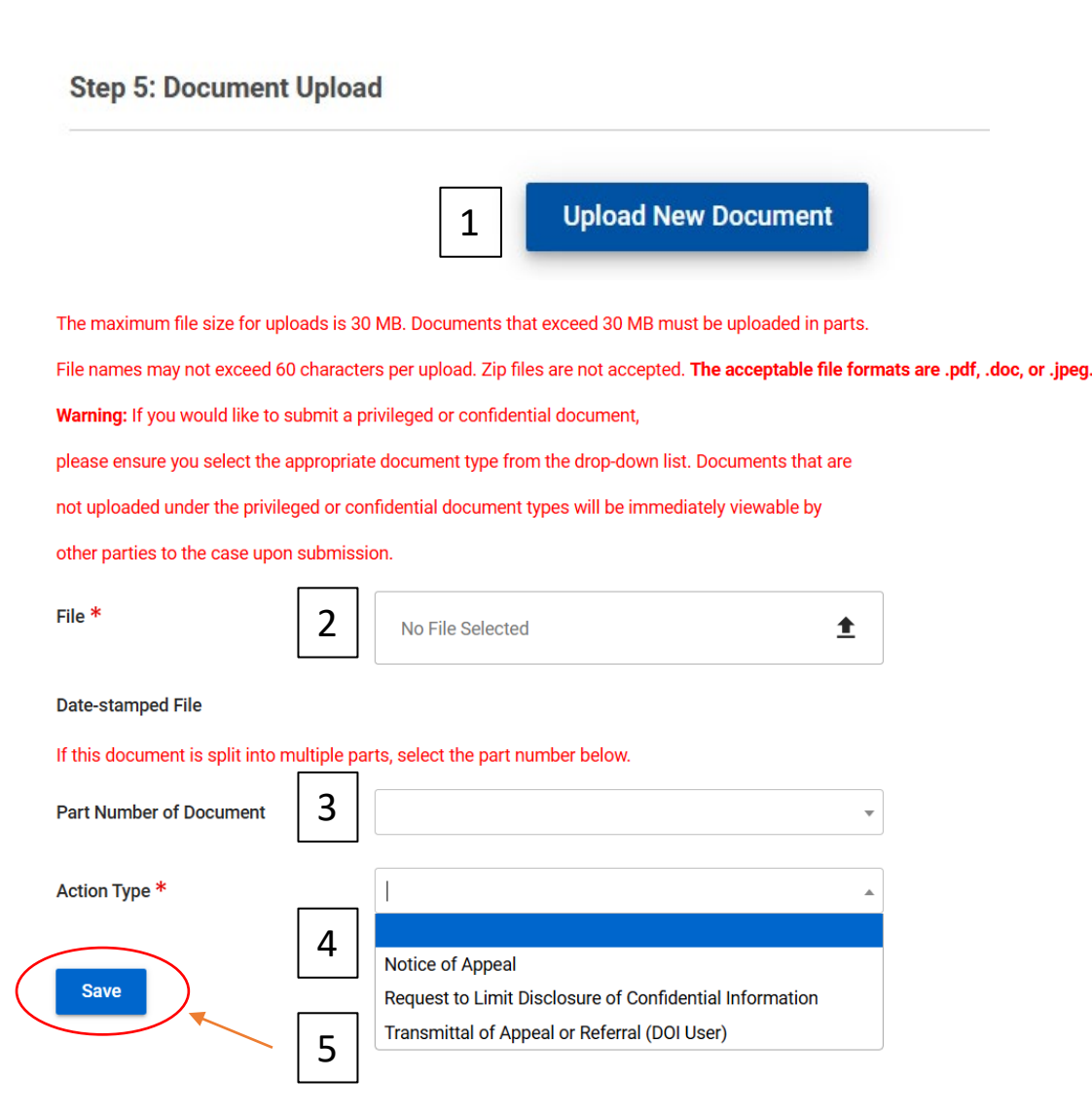

- 1. Click "Upload New Document."
- 2. Select a file to upload to the case. File names cannot exceed 60 characters.
- 3. Documents that exceed 30 MB must be split into parts. If you are splitting a document into multiple parts, you may assign a consecutive number to each part. If you are not splitting a document into multiple parts, <u>do not assign a part number</u>.
- 4. Select an Action Type and Sub-Type, if applicable. <u>The Action</u> <u>Type options for transmissions vary by OHA unit</u>. A list of the available Action Types is included in Appendix 1 and 2 of the User Guides, <u>https://www.doi.gov/oha/bfs/support</u>.
- 5. Click "Save" to add your document to the submission.

#### **IMPORTANT:** Selecting the proper Action Type is essential to protect privileged and confidential information from being improperly disclosed to OHA and/or parties to the case. For detailed guidance on filing privileged and confidential information, see the BFS eFiling Confidential or Privileged Documents User Guide.

After you are done uploading your documents, click "Submit" to file them with OHA.

A "Workflow Message" will appear at the top of the screen

Workflow MessagesThis case has been successfully submitted.

A "Transmittal Confirmation" email will be sent to your email address if your submission is successful.

## U.S. DOI Bison File & Serve Transmittal Confirmation – DO NOT REPLY $\Sigma$ Inbox ×

Admin <fd-eeoproductsupport@micropact.c... 10:11AM (15 minutes ago) ☆ ③ to me ◄

OHA Unit: IBLA Originating agency: BLM-California Date/Time Submitted: 03/04/2025 10:11 AM

Please click here to view your submission.

Once the transmittal has been processed, the parties will be provided with additional information regarding further proceedings.

Thank you, IBLA Office of Hearings and Appeals U.S. Department of the Interior

This message was automatically generated by Bison File & Serve (BFS), the electronic filing system of the Department of the Interior, Office of Hearings and Appeals.

岛

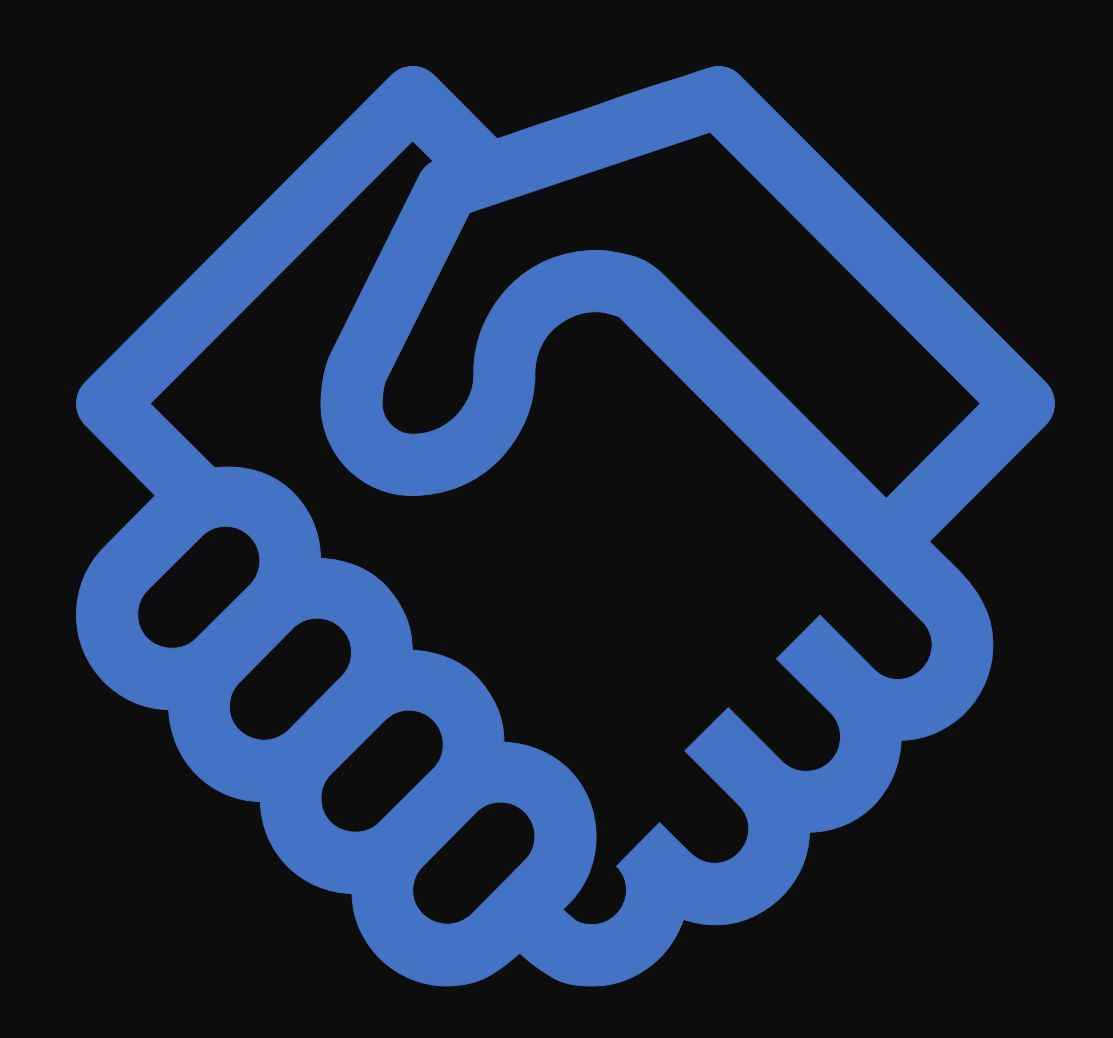

Nothing else is required once case-initiating documents have been submitted.